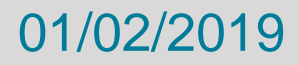

### Présentation de la Plateforme commune SIEML/ENEDIS

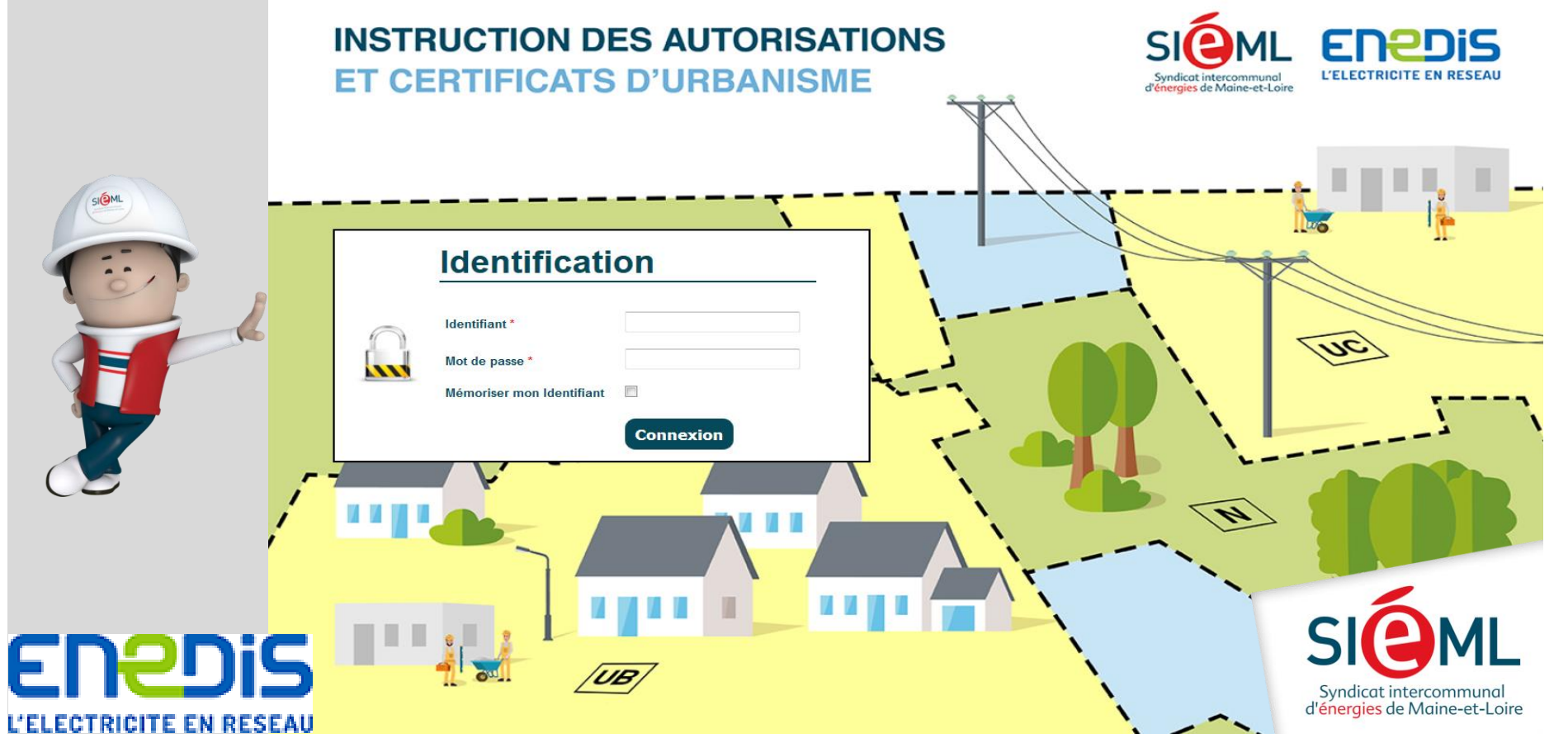

## **Les Objectifs**

 Simplifier les échanges entre les services instructeurs, le SIEML et Enedis : 1 seul point d'entrée

Fiabiliser les échanges :
Site sécurisé

 Gestion facilité des demandes : Sélection, tri, exportation

Traçabilité : Historique des échanges et des dossiers

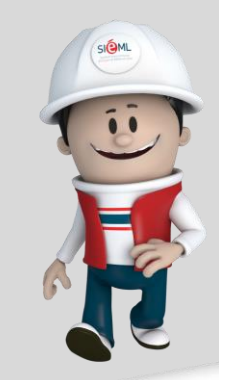

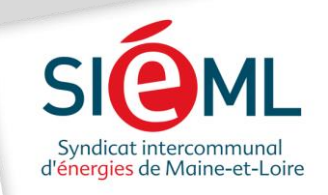

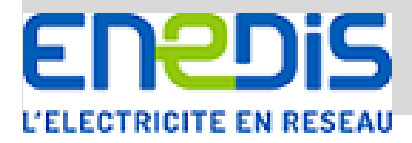

#### electricite-urbanisme49.fr

La nouvelle plateforme d'échange pour l'instruction des Autorisations d'Urbanisme en matière d'électricité

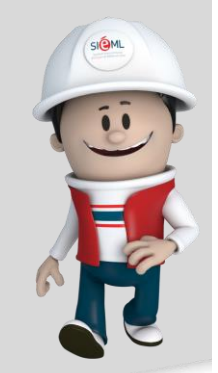

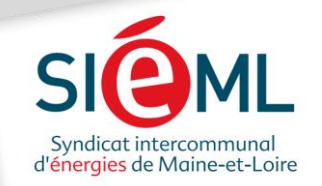

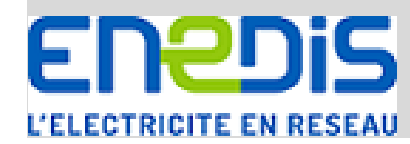

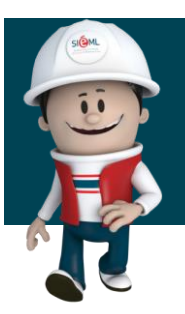

#### **Principes de fonctionnement**

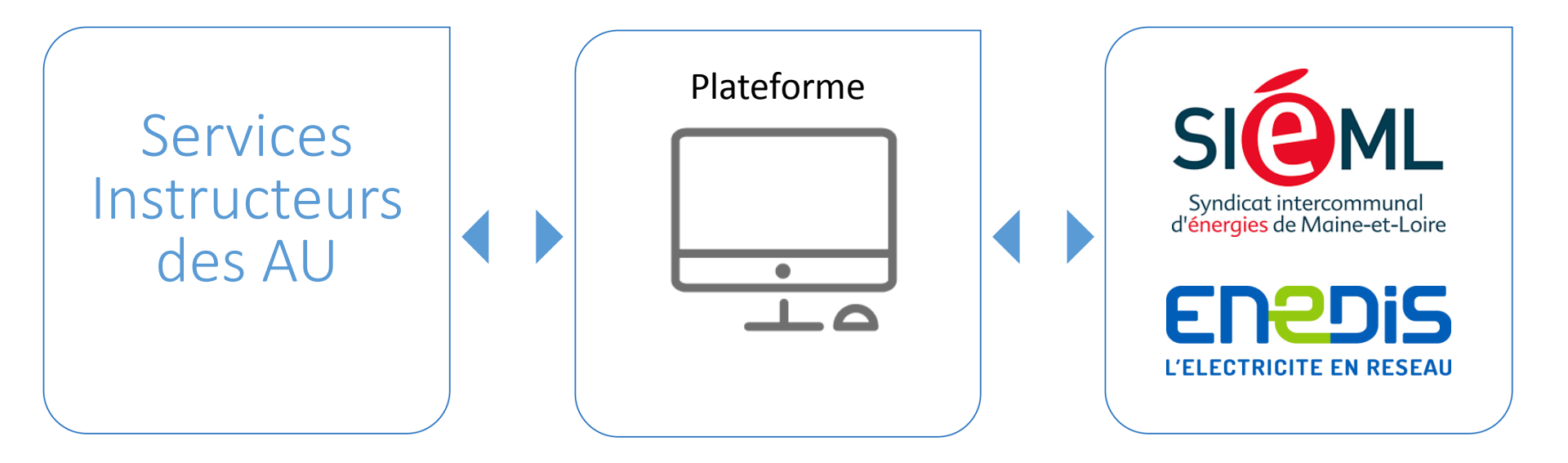

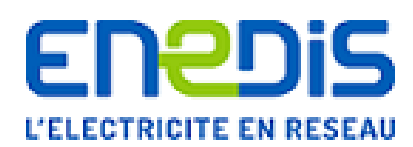

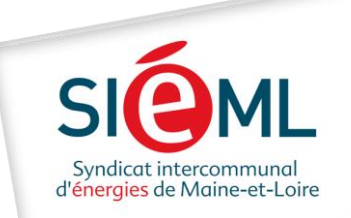

| Pla                                                                                               | teforme Autor                                                 | risations d'Urbanie                                                 | sme                |
|---------------------------------------------------------------------------------------------------|---------------------------------------------------------------|---------------------------------------------------------------------|--------------------|
| $\overbrace{\leftarrow}^{G \text{ Google}} \xleftarrow{\leftarrow} \rightarrow C^* \texttt{ if }$ | × +<br>Q electricite-urbanisme49.fr                           | 110%) Q. Rechercher                                                 | 111、口 全            |
|                                                                                                   |                                                               |                                                                     | Gmail Images 🏭 🔕 🚺 |
|                                                                                                   | Tape                                                          | er dans la zone de recherche du<br>tricite-urbanisme49.fr<br>Google | navigateur:        |
|                                                                                                   |                                                               |                                                                     |                    |
|                                                                                                   |                                                               | Recherche Google J'ai de la chance                                  |                    |
|                                                                                                   |                                                               | Google disponible en . English                                      |                    |
|                                                                                                   | Chaque instructeur<br>- d'un identifiant<br>- d'un mot de pas | ou service instructeur disposera                                    | а:                 |

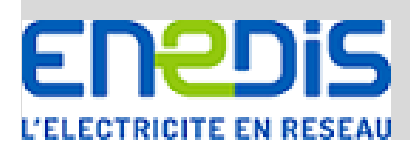

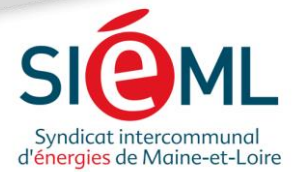

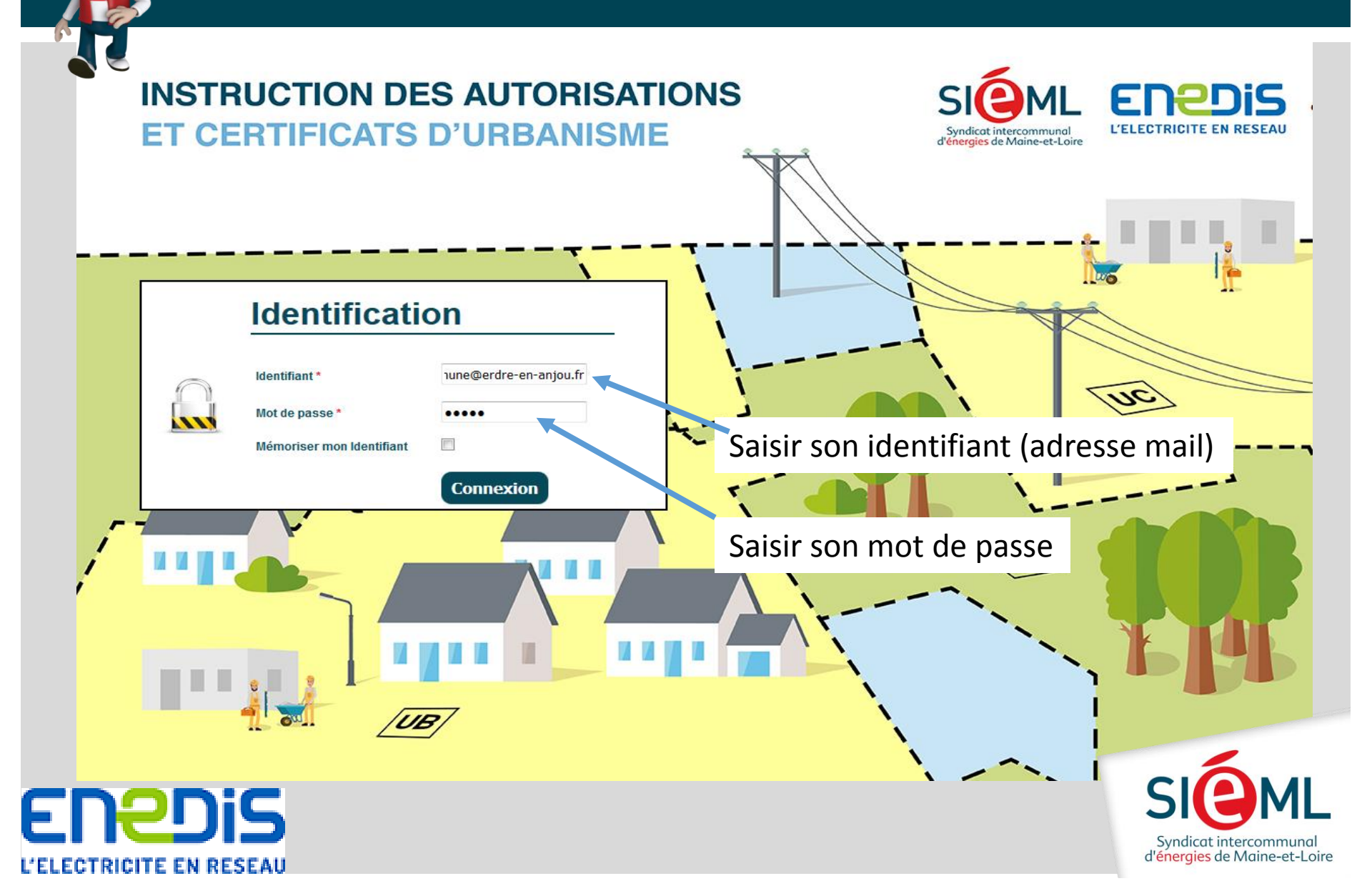

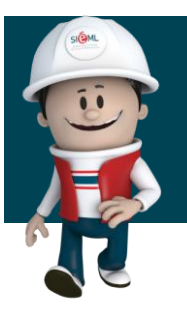

La page d'accueil

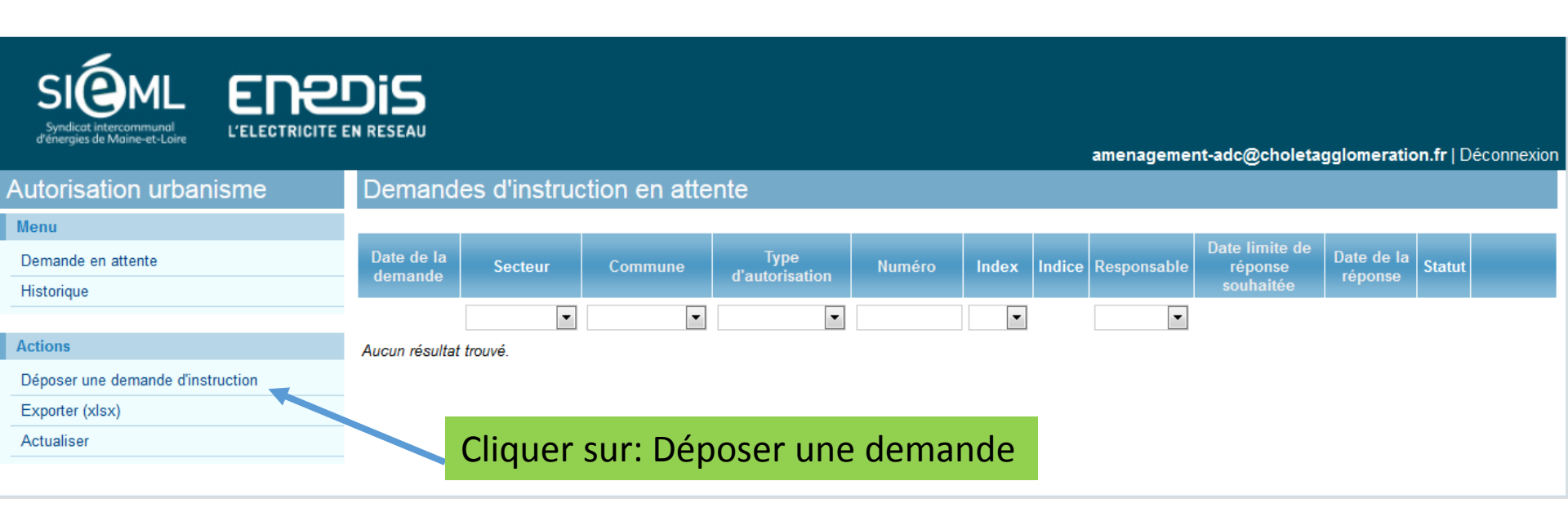

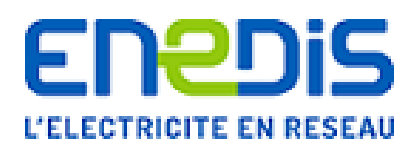

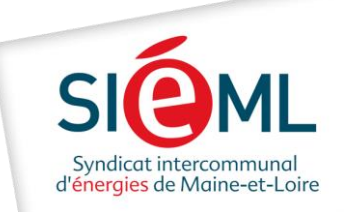

#### **Plateforme Autorisations d'Urbanisme** L'ELECTRICITE EN RESEAU amenagement-adc@choletagglomeration.fr | Déconnexion Demande d'instruction n° -Autorisation urbanisme Navigation Commune <sup>1</sup> Retour à la liste Commune -Choisir si besoin la commune déléguée Туре Ŧ d'autorisation Numéro 0 19 Туре Dpt \* Commune \* Année \* N° Dossier \* Index \* Initial Ŧ Indice -Document(s) Parcourir... Date limite de 07/02/2019 Délai minimum de traitement 10 jours réponse souhaitée \* Commentaires Enedis

Syndicat intercommunal

d'énergies de Maine-et-Loire

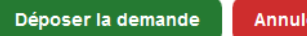

L'ELECTRICITE EN RESEAU

| itorisation urbanisme | Demande                                  | d'instructio | n n° -      |                            |               |               |            |
|-----------------------|------------------------------------------|--------------|-------------|----------------------------|---------------|---------------|------------|
| vigation              | Commune *                                |              |             | •                          |               |               |            |
|                       | Commune<br>déléguée                      | -            |             |                            |               |               |            |
|                       | Type<br>d'autorisation<br>*              |              | •           | Choisir si k               | pesoin la cor | nmune délé    | guée       |
|                       | Numéro                                   | Туре         |             | 0<br>Dpt *                 | Commune *     | 19<br>Année * | N° Dossier |
|                       | Index *                                  | Initial 👻    |             |                            |               |               |            |
|                       | Indice                                   | -            |             |                            |               |               |            |
|                       | Document(s) *                            | Parcourir    |             |                            |               |               |            |
|                       | Date limite de<br>réponse<br>souhaitée * | 07/02/2019   | Délai minir | mum de traitement 10 jours |               |               |            |
|                       | Commentaires                             |              |             |                            |               |               |            |
|                       |                                          |              |             |                            |               |               |            |
|                       |                                          |              |             |                            |               |               |            |
|                       |                                          |              |             |                            |               |               | -          |
|                       |                                          |              |             |                            |               |               |            |

L'ELECTRICITE EN RESEAU

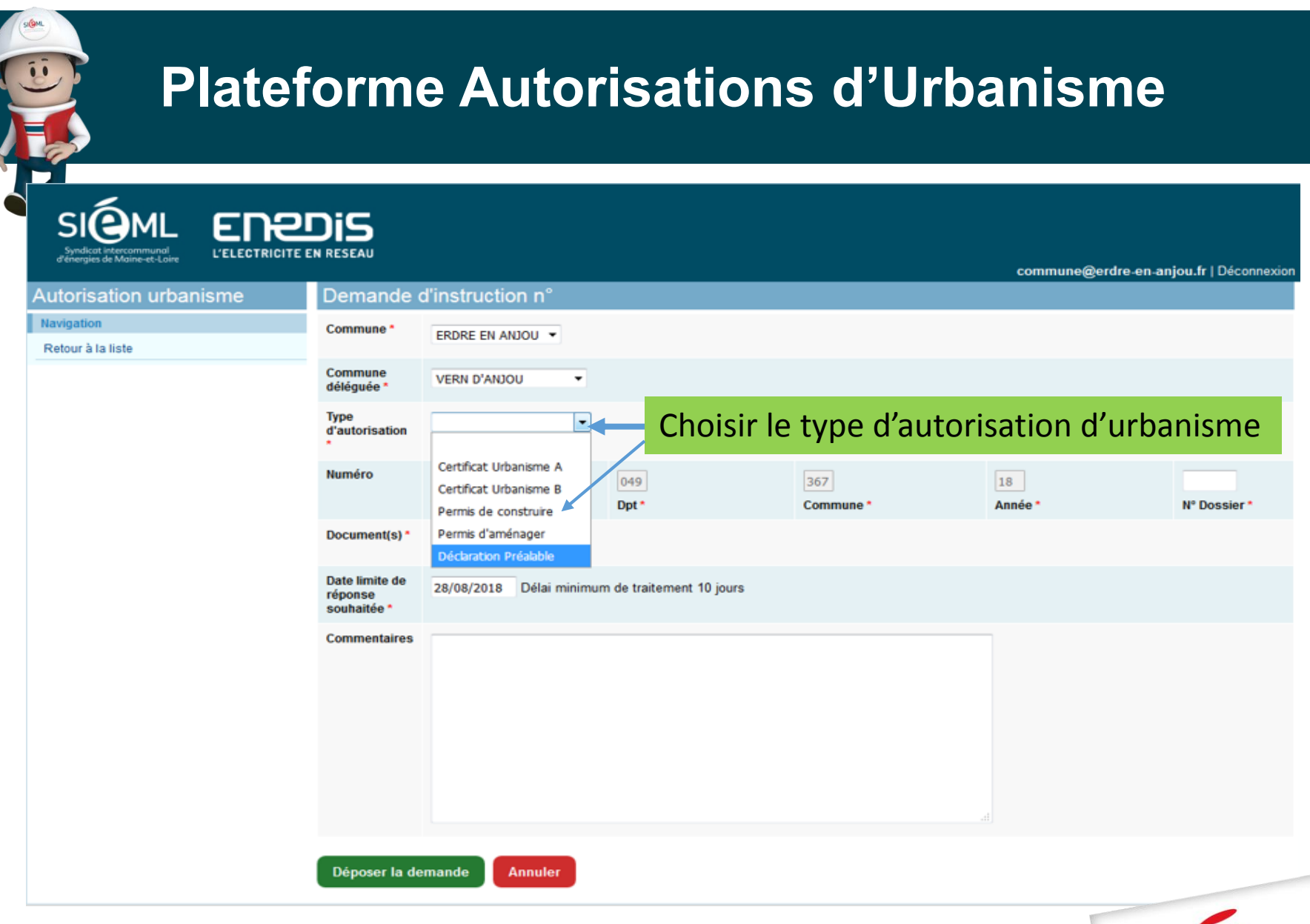

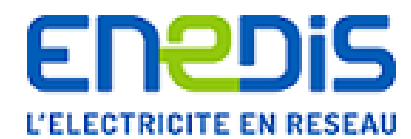

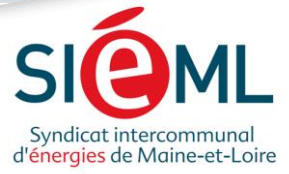

11

| Autorisation urbanisme          | Demande                                  | d'instruction n° - |                       |                 |               |                |
|---------------------------------|------------------------------------------|--------------------|-----------------------|-----------------|---------------|----------------|
| Navigation<br>Retour à la liste | Commune *                                |                    | •                     |                 |               |                |
|                                 | Commune<br>déléguée                      | •                  |                       |                 |               |                |
|                                 | Type<br>d'autorisation<br>*              |                    | •                     |                 |               |                |
|                                 | Numéro                                   | Туре               | 0<br>Dpt *            | Commune *       | 19<br>Année * | N° De          |
|                                 | Index *                                  | Initial 👻          |                       | Saisir votre nº | de dossier (m | no lottro 4 ch |
|                                 | Indice                                   | -                  |                       |                 |               | le lettre 4 ch |
|                                 | Document(s) *                            | Parcourir          |                       |                 |               |                |
|                                 | Date limite de<br>réponse<br>souhaitée * | 07/02/2019 Délai   | minimum de traitement | 10 jours        |               |                |
|                                 | Commentaires                             |                    |                       |                 |               |                |
|                                 |                                          |                    |                       |                 |               |                |
|                                 |                                          |                    |                       |                 |               |                |
|                                 |                                          |                    |                       |                 |               |                |
|                                 |                                          |                    |                       |                 |               | ~              |

| Autorisation urbanisme          | Demande                                  | d'instruction <u>n°</u> - |                          |                                    |                    |         |
|---------------------------------|------------------------------------------|---------------------------|--------------------------|------------------------------------|--------------------|---------|
| Navigation<br>Retour à la liste | Commune *                                |                           | •                        |                                    |                    |         |
|                                 | Commune<br>déléguée                      | •                         |                          |                                    |                    |         |
|                                 | Type<br>d'autorisation<br>*              |                           | •                        |                                    |                    |         |
|                                 | Numéro                                   | Туре                      | 0<br>Dpt *               | Commune *                          | 19<br>Année *      | N° D    |
|                                 | Index *                                  | Initial 👻                 |                          |                                    | 1                  |         |
|                                 | Indice<br>Document(s) *                  | Parcourir                 | S                        | i nécessaire, m<br>e l'année de la | l<br>odifier le mi | llésime |
|                                 | Date limite de<br>réponse<br>souhaitée * | 07/02/2019 Délai r        | ninimum de traitement ro |                                    | acmanac            |         |
|                                 | Commentaires                             |                           |                          |                                    |                    |         |
|                                 |                                          |                           |                          |                                    |                    | -       |

|            | Retour à la liste |  |
|------------|-------------------|--|
|            |                   |  |
|            |                   |  |
|            |                   |  |
|            |                   |  |
|            |                   |  |
|            |                   |  |
|            |                   |  |
|            |                   |  |
|            |                   |  |
|            |                   |  |
|            |                   |  |
|            |                   |  |
|            |                   |  |
|            |                   |  |
|            |                   |  |
|            |                   |  |
| EN         | 2DiS              |  |
| L'ELECTRIC | ITE EN RESEAU     |  |

SIP

Navigation

de Ma

ne-et-Loire

Autorisation urbanisme

5

L'ELECTRICITE EN RESEAU

|                                          |               |               |                        |                | amenagement-adc@cholet | agglomeration.fr   Déconnexion |
|------------------------------------------|---------------|---------------|------------------------|----------------|------------------------|--------------------------------|
| Demande                                  | d'instructior | ו n° -        |                        |                |                        |                                |
| Commune *                                |               | •             |                        |                |                        |                                |
| Commune<br>déléguée                      | •             |               |                        |                |                        |                                |
| Type<br>d'autorisation<br>*              |               | •             |                        |                |                        |                                |
| Numéro                                   | Туре          | D             | )<br> pt *             | Commune *      | 19<br>Année *          | N° Dossier *                   |
| Index *                                  | Initial 👻     |               | Choisir l'ii           | ndex (I = init | ial, M = Modificati    | , T = Transfert)               |
| Indice                                   | <b>v</b>      |               |                        |                |                        |                                |
| Document(s) *                            | Parcourir     |               |                        |                |                        |                                |
| Date limite de<br>réponse<br>souhaitée * | 07/02/2019    | Délai minimum | de traitement 10 jours |                |                        |                                |
| Commentaires                             |               |               |                        |                |                        |                                |
|                                          |               |               |                        |                |                        |                                |
|                                          |               |               |                        |                |                        |                                |
|                                          |               |               |                        |                |                        |                                |
|                                          |               |               |                        |                | .H.                    | SICM                           |
| Déposer la de                            | emande An     | nuler         |                        |                |                        | Syndicat intercommuna          |

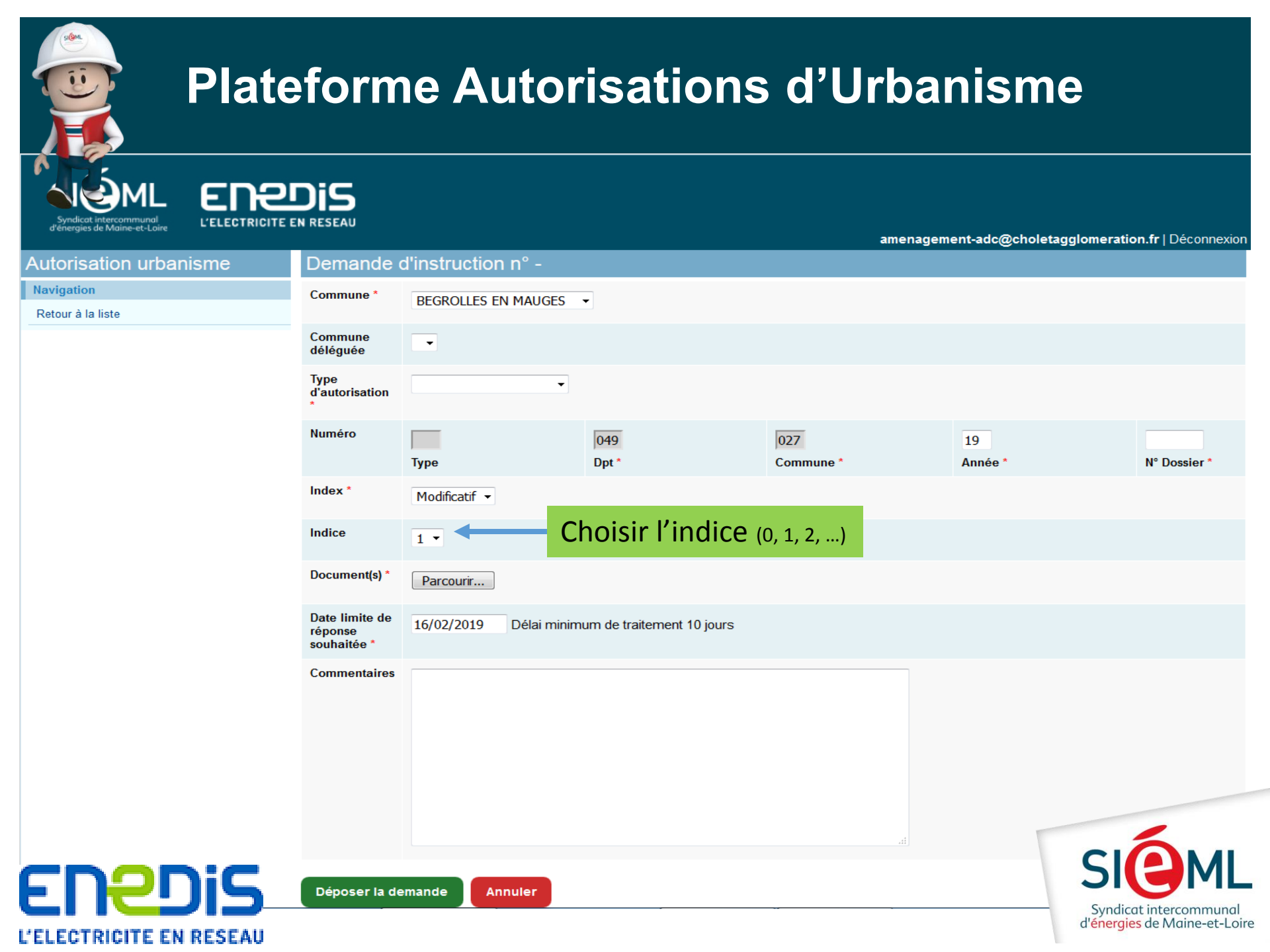

Navigation

E

L'ELECTRICITE EN RESEAU

Retour à la liste

| _   | EREDIS                  |
|-----|-------------------------|
| ire | L'ELECTRICITE EN RESEAU |

amenagement-adc@choletagglomeration.fr | Déconnexion

#### Demande d'instruction n° -Autorisation urbanisme Commune \* -Commune • déléguée Туре Ŧ d'autorisation Numéro 0 19 Dpt \* Année <sup>1</sup> N° Dossier 1 Туре Commune \* Index \* Initial • Indice -Rattacher votre ou vos documents objet de la Document(s) \* Parcourir... demande d'AU Date limite de 07/02/2019 Délai minimum de traitement 10 jours réponse souhaitée \* Commentaires Déposer la demande Annuler Syndicat intercommunal d'énergies de Maine-et-Loire

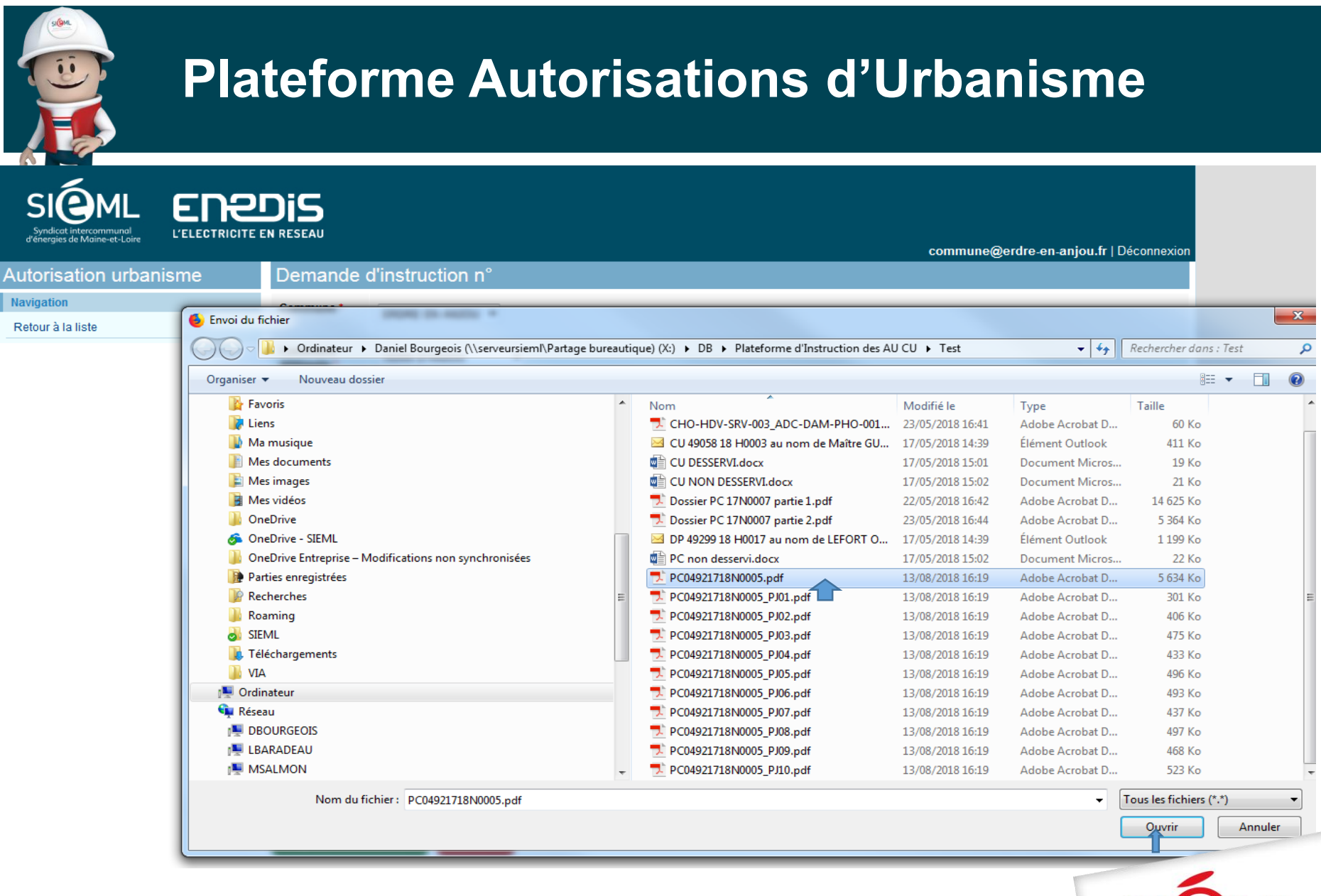

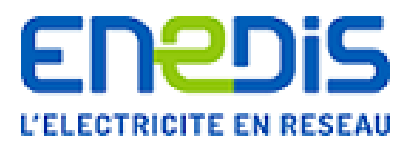

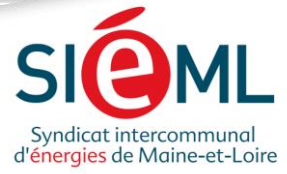

Navigation

E

|   | EREDi               |     |
|---|---------------------|-----|
| e | L'ELECTRICITE EN RE | SEA |

amenagement-adc@choletagglomeration.fr | Déconnexion

#### Demande d'instruction n° -Autorisation urbanisme Commune <sup>1</sup> -Retour à la liste Commune • déléguée Туре d'autorisation Numéro 0 19 Dpt \* Année <sup>1</sup> N° Dossier 1 Туре Commune \* Index \* Initial • Indice -Document(s) \* Parcourir... Date limite de 07/02/2019 Délai minimum de traitement 10 jours réponse souhaitée \* Commentaires Insérer si besoin d'éventuels commentaires Puis cliquer sur déposer la demande Déposer la demande Annuler Syndicat intercommunal d'énergies de Maine-et-Loire L'ELECTRICITE EN RESEAU

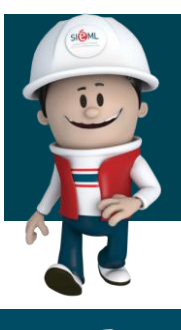

| SIGNL<br>Syndicat intercommunal<br>d'energies de Maine-et-Loire | DIS<br>In reseau      |                |                     |                            |                 |         |        |             |                      |               |                  |              |
|-----------------------------------------------------------------|-----------------------|----------------|---------------------|----------------------------|-----------------|---------|--------|-------------|----------------------|---------------|------------------|--------------|
|                                                                 |                       |                |                     |                            |                 |         |        | mairie.     | cantenay-epir        | nard@wana     | adoo.fr   D      | éconnexion   |
| Autorisation urbanisme                                          | Deman                 | des d'inst     | ruction en          | attente                    |                 |         |        |             |                      |               |                  |              |
| Menu                                                            |                       |                |                     |                            |                 |         |        |             | Afficher             | r los rósulta | te do 1 à 1      | (total de 1) |
| Demandes en attente                                             |                       |                |                     |                            |                 |         |        |             | Date limite de       | Date de       | to de l'all      | (total de 1) |
| Historique                                                      | Date de la<br>demande | Secteur        | Commune             | Type d'autorisation        | Numéro          | Index   | Indice | Responsable | réponse<br>souhaitée | la<br>réponse | Statut           |              |
| Actions                                                         |                       | ~              | ~                   | ~                          |                 | ~       |        | ~           |                      |               |                  |              |
| Déposer une demande d'instruction                               | 14/02/2019<br>14:16   | ZONE<br>CENTRE | CANTENAY<br>EPINARD | Permis de construire       | PC04905519C9999 | Initial |        | SIEML       | 01/03/2019           |               | Dépôt<br>demande | Q            |
| Exporter (xlsx)                                                 |                       |                |                     |                            |                 |         |        |             |                      |               |                  |              |
| Actualiser                                                      |                       |                |                     |                            |                 |         |        |             |                      |               |                  |              |
|                                                                 |                       |                |                     |                            |                 |         |        |             |                      |               |                  |              |
|                                                                 | Visua                 | lisatio        | n dema              | nde en att                 | tente par :     | Serv    | ice    | Instruc     | teur                 |               |                  |              |
|                                                                 | Et                    |                |                     |                            |                 |         |        |             |                      |               |                  |              |
|                                                                 | Acces                 | sible p        | oar Sién            | n <mark>l/Ened</mark> is p | oour traite     | eme     | nt     |             |                      |               |                  |              |
|                                                                 |                       |                |                     |                            |                 |         |        |             |                      |               | 5.               |              |

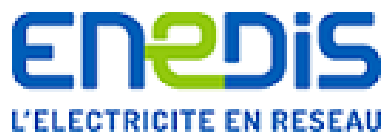

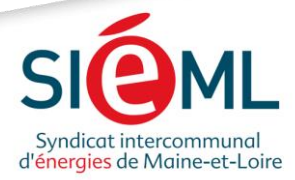

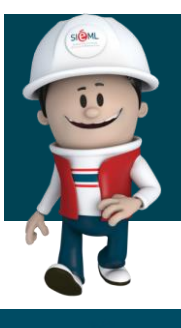

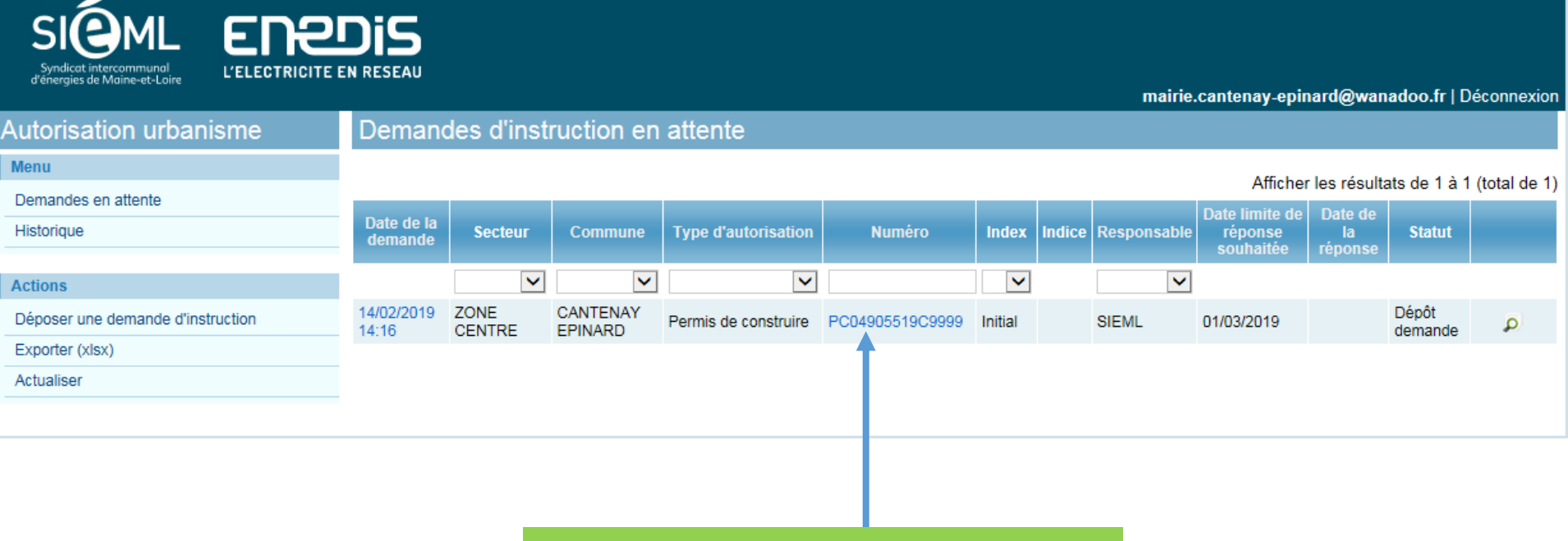

Possibilité de modifier la demande dès lors qu'elle n'est pas instruite

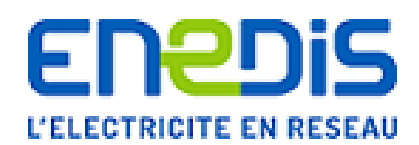

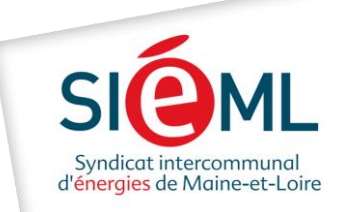

🕰 Répondre 🛛 🖓 Répondre à tous 🖓 Transférer

S

anjou.fr)\*\*\*

À Daniel BOURGEOIS

f Cliquez ici pour télécharger des images. Pour protéger la confidentialité, Outlook a empêché le téléchargement automatique de certaines images dans ce message.

Madame, Monsieur,

Suite à consultation concernant l'Autorisation d'Urbanisme suivante, veuillez trouver ci-joint notre réponse. La réponse est également consultable sur la plateforme dédiée www.electricite-urbanisme49.fr :

- Permis de construire N° PC0493671801235
- Date de demande : 14/08/2018
- Commune : ERDRE EN ANJOU (VERN D'ANJOU)

Document(s) : PC non desservi.docx

Cordialement,

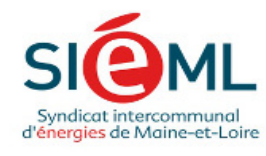

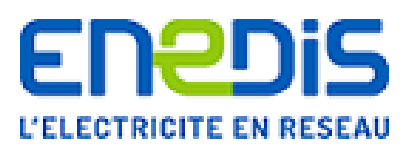

#### Lien direct pour accéder au document de réponse

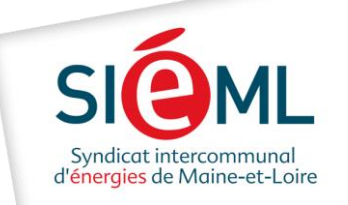

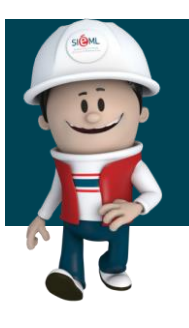

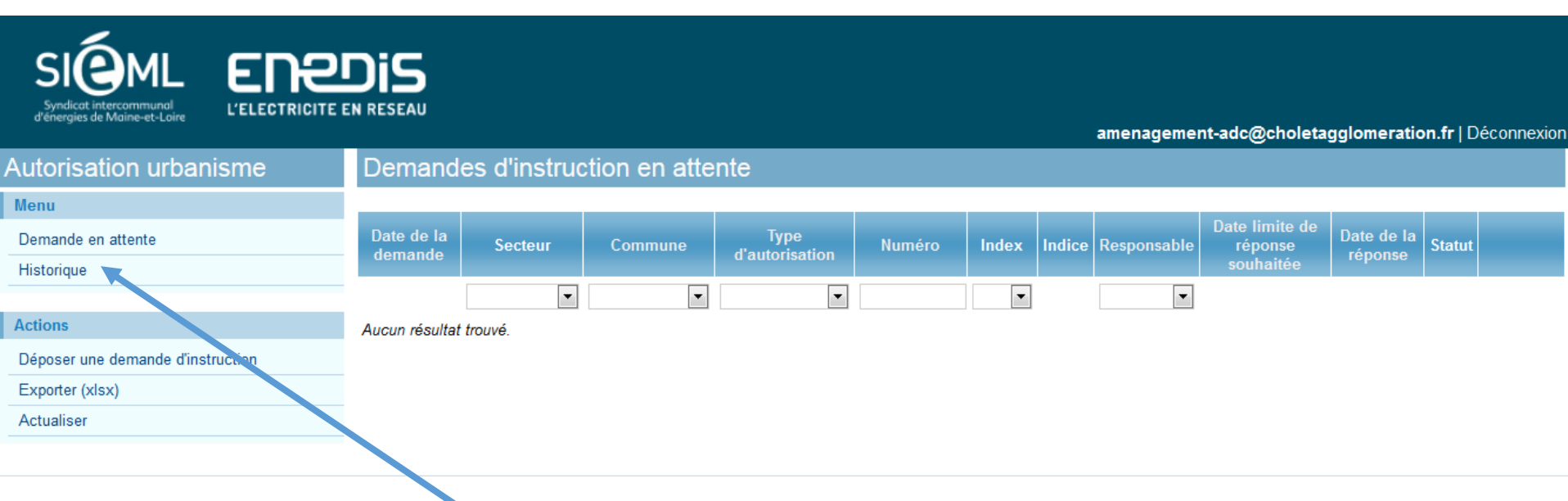

Possibilité de consulter l'historique et exporter les données

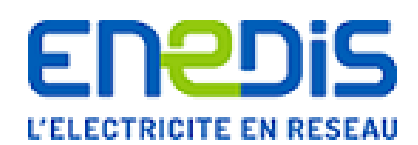

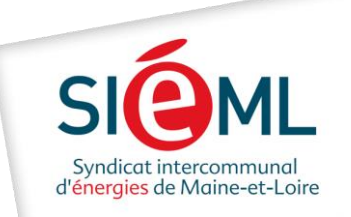

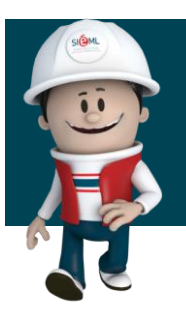

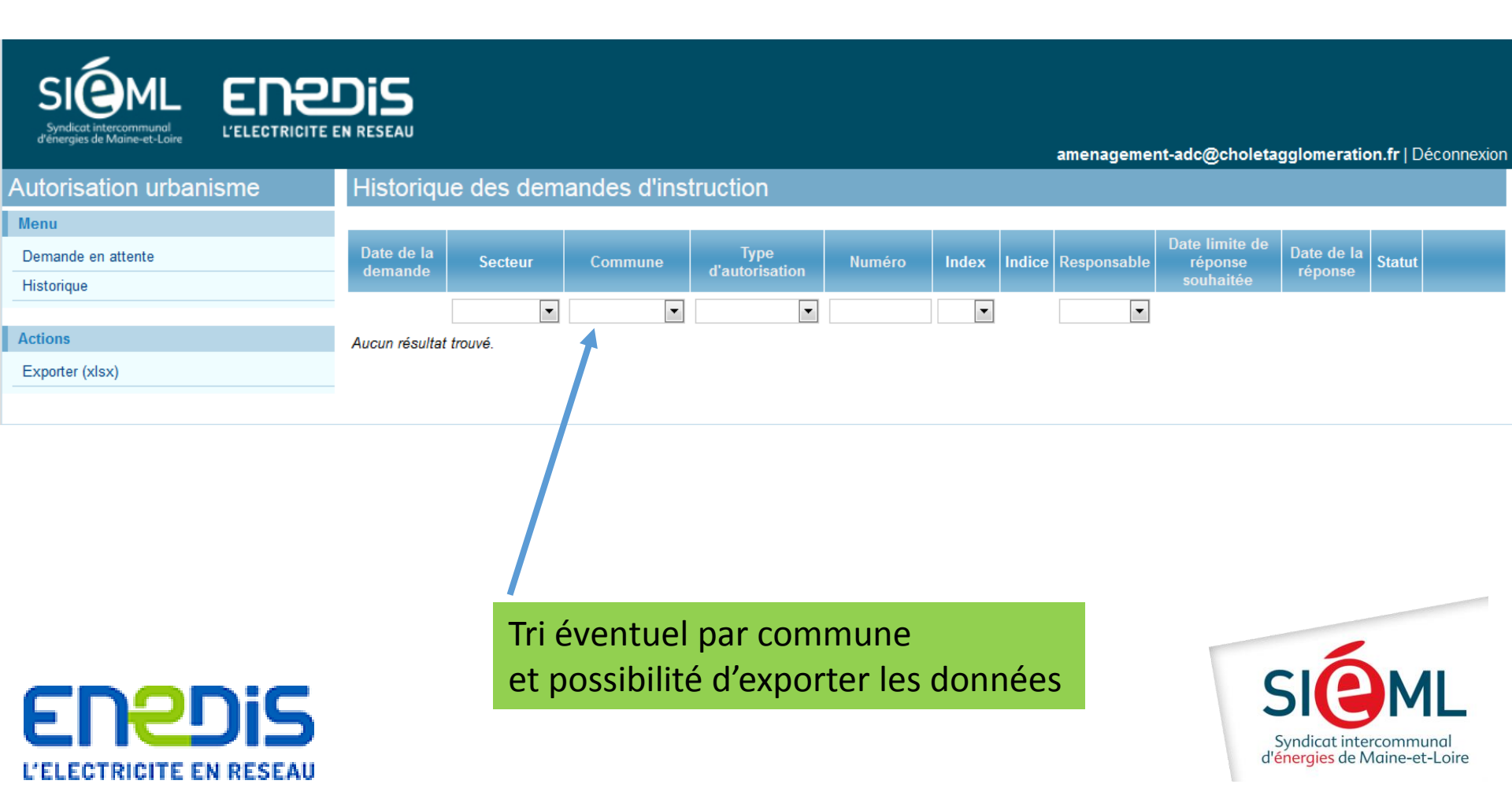